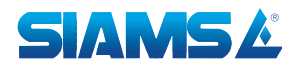

## Инструкция по удаленному просмотру проектов SIAMS 800

1. Выберите интересующий вас пример анализа и кликните по нему мышкой

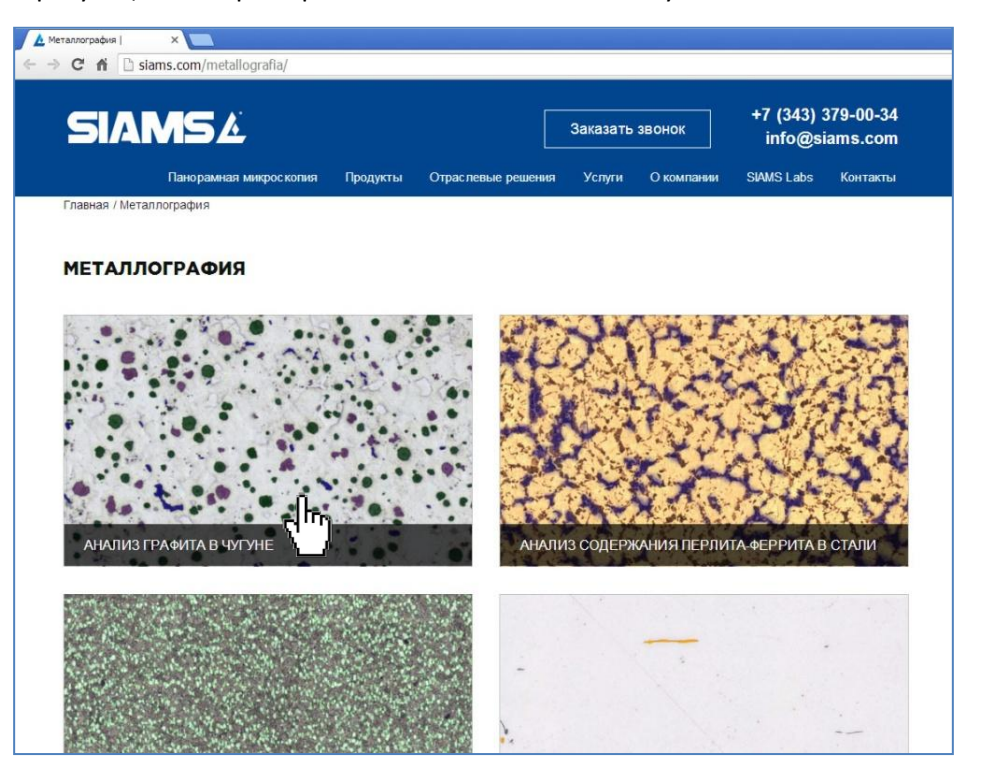

2. Перед вами откроется окно выбранного проекта.

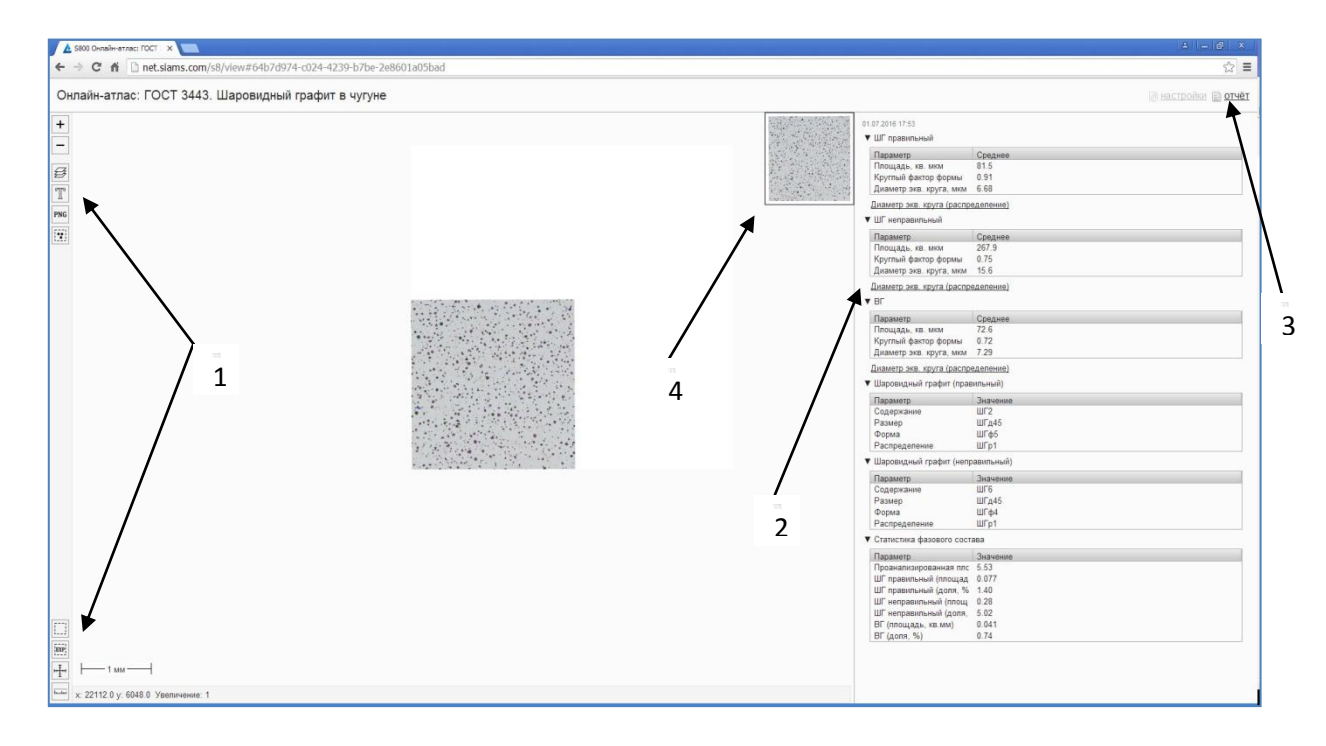

В открывшемся проекте вам доступны:

- Инструменты работы с изображением -1
- Результаты проведенного анализа 2
- Отчет по анализу 3
- Карта образца 4

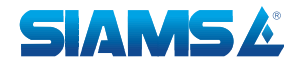

3. Иконки инструментов (1), расположенные слева, являются активными:

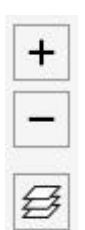

Кнопками «+/-» или колесиком мышки можно увеличивать/уменьшать изображение.

При нажатии на иконку «слои» открывается список выделенных объектов измерения. Маски объектов на изображении можно отключать и включать.

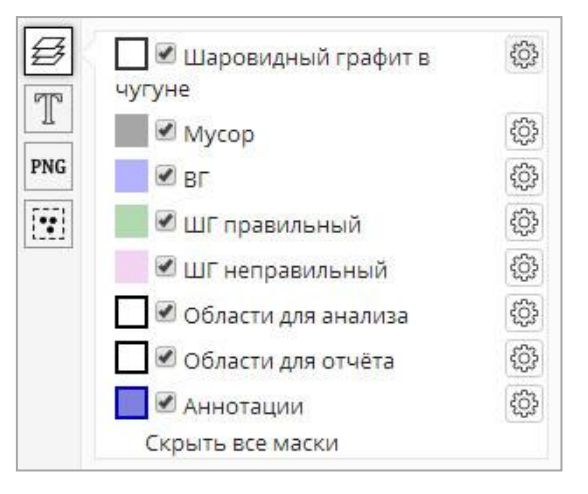

4. При нажатии на выделенный объект появляется информация с его свойствами.

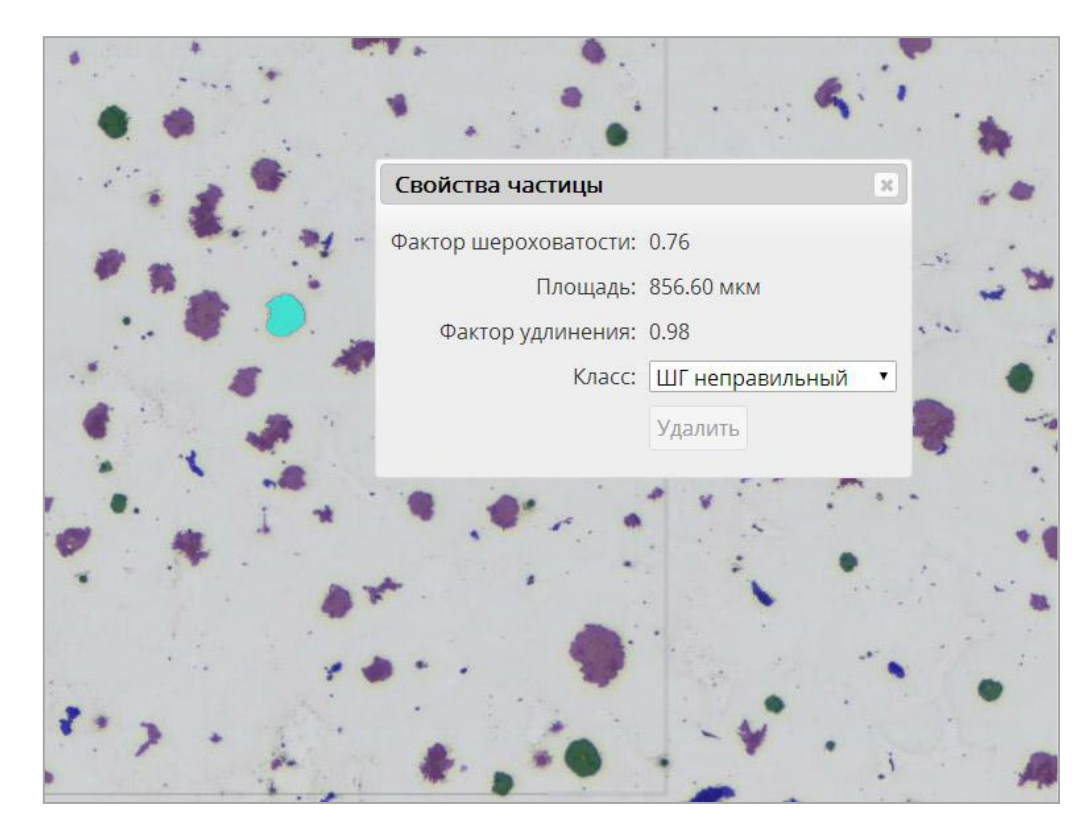

5. Справа от изображения приведены результаты анализа (2). В зависимости от проекта они представлены таблицами с параметрами и гистограммы. Результаты анализа доступны для просмотра.

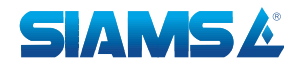

6. Отчет по результатам анализа доступен для просмотра при нажатии на кнопку «отчет» (3).

| A S800 Onnelin-etract FOCT X                                                                                    |                                     |                                                                                                    |       | 4 - 6 ×                   |
|----------------------------------------------------------------------------------------------------|-------------------------------------|----------------------------------------------------------------------------------------------------|-------|---------------------------|
| ← → C fi □ net.slams.com/s8/view#64b7d974-c024-4239-b7be-2e8601a05b                                             | ad                                  |                                                                                                    |       | ☆ ≡                       |
| Онлайн-атлас: ГОС                                                                                               |                                     | Orver                                                                                                    | *     | Causermodes (D orver      |
| PDF ODT DOC                                                                                                    |                                     |                                                                                                    |       | The measurement of struct |
| + *                                                                                                    |                                     | and the second second second second second second second second second second second second second second second |       |                           |
| report.pdf                                                                                                    |                                     |                                                                                                    | ¢ ± ⊖ |                           |
|                                                                                                    |                                     |                                                                                                    |       |                           |
| and yyyhe                                                                                                    |                                     |                                                                                                    |       |                           |
| 1 W Mycop                                                                                                    |                                     |                                                                                                    |       |                           |
| PNG BF                                                                                                    |                                     |                                                                                                    |       |                           |
| 😥 🖉 ШГ правильны.                                                                                               |                                     | Sharis L                                                                                                    |       |                           |
| И Ш № ШГ неправильн                                                                                             | Документ № от                       |                                                                                                    |       |                           |
| 🔲 🗹 Области для ан.                                                                                             |                                     | ×                                                                                                    |       |                           |
| 🔲 🗹 Области для отч                                                                                             | ТОСТ 3443. Шаровидны                | и графит в чугуне                                                                                                |       |                           |
| 🔤 🖉 Аннотация                                                                                                   | Паспорт                             |                                                                                                    |       |                           |
| Скрыть все маски                                                                                                | Идентификатор                       | обр №2-3                                                                                                    |       |                           |
|                                                                                                    | Источник                            | изделие №2                                                                                                    |       |                           |
| 1 1 1 1 1 1 1 1 1 1 1 1 1 1 1 1 1 1 1                                                                           | Серия                               | 32                                                                                                    |       |                           |
|                                                                                                    | Материал                            | чугун                                                                                                    |       |                           |
|                                                                                                    | Результаты анализа<br>ШГ правильный |                                                                                                    |       |                           |
|                                                                                                    | Параметр                            | Среднее                                                                                                    |       | · ·                       |
| 1 1 1 1 1 1 1 1 1 1 1 1 1 1 1 1 1 1 1                                                                           | Площадь, кв. мкм                    | 81.5                                                                                                    |       |                           |
| Contraction of the second second second second second second second second second second second second second s | Круглый фактор формы                | 0.91                                                                                                    |       |                           |
|                                                                                                    | Диаметр экв. круга, мкм             | 6.68                                                                                                    |       |                           |
|                                                                                                    | ШГ неправильный                     |                                                                                                    |       |                           |
| e                                                                                                    | Параметр                            | Среднее                                                                                                    |       | J                         |
|                                                                                                    | Площадь, кв. мкм                    | 267.9                                                                                                    |       |                           |
|                                                                                                    | Круглый фактор формы                | 0.75                                                                                                    |       |                           |
| 1                                                                                                    | Диаметр экв. круга, мкм             | 15.6                                                                                                    |       |                           |
|                                                                                                    |                                     |                                                                                                    | •     |                           |
|                                                                                                    | Параметр                            | Среднее                                                                                                    |       |                           |
|                                                                                                    | Плошаль ка мкм                      | 72.6                                                                                                    | +     |                           |
| 107. J                                                                                                    | Kovrasii daaroo doossa              | 0.72                                                                                                    |       |                           |
| -I-100 MACH                                                                                                    | Лизметр экв. круга мкм              | 7 29                                                                                                    |       |                           |
|                                                                                                    | frequencies successformer           | 1 cms                                                                                                    |       |                           |
| tenin x 5400.0 y: 2764.0 Yeen                                                                                   | Шаровидный графит (правильн         | ый)                                                                                                    | •     |                           |

За дополнительной информацией обращайтесь:

Компания SIAMS (ООО «СИАМС») Тел./Факс: +7 (343) 379 00 34 (35) E-mail: <u>service@siams.com</u>